目次

• 操作方法

タスクのリマインド通知の受信有無を設定できます。 ポータル画面に [ToDo] アイコンが表示されない場合は、管理者が<u>「グループウェア設定]</u> <u>で利用設定を行う</u>必要があります。

## 操作方法

利用者画面

- 1. 左側のメニューから [ポータル]をクリックします。
- 2. [ToDo]をクリックします。
- 3. 画面右上の やアイコンをクリックします。
- 4. [通知設定]をクリックします。

|            |       |       | \$     |
|------------|-------|-------|--------|
|            |       |       | グループ設定 |
| ☆ 回覧状况     | ◇ 期限日 | ☆ 重要度 | 通知設定   |
| データがありません。 |       |       |        |

5. 通知の有無を設定し、[変更]をクリックします。 通知を受信する場合、通知方法と通知タイミングを設定します。

|                                                                                                    | ×  |
|----------------------------------------------------------------------------------------------------|----|
| ○ 通知しない                                                                                                    |    |
| ● 通知する □ メール   マ プッシュ通知                                                                                                    |    |
| 1日前 ~ (こ通知                                                                                                    |    |
|                                                                                                    | 変更 |
| 【設定項目】<br>通知方法<br>・メール:利用者のメールアドレス宛に通知メールが送付されます。<br>・プッシュ通知:画面右上のベルマークに通知から通知を確認できます。<br>通知タイミング<br>通知のタイミングを1日前~7日前から設定します。 |    |